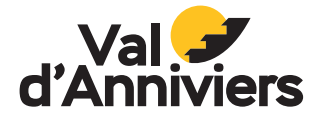

VALDANNIVIERS.CH

**GEBRAUCHSANWEISUNG** 

### MISSION aPOLLO 3961 MISSIONSHANDBUCH

and hand see

00h37min

0

Liste des POI

#### **IHRE MISSION:** DIE VERLORENE VERBINDUNG WIEDERHERSTELLEN!

Das François-Xavier Bagnoud Observatorium benötigt dringend deine Hilfe! Seit mehreren Tagen hat es den Kontakt zum Universum verloren, was jede wissenschaftliche Forschung unmöglich macht. Schnappen Sie sich Ihr Astralvisier und begeben Sie sich auf eine Mission, um das Observatorium zu retten!

Nach mehreren Analysen haben die Wissenschaftler die Ursache des Problems entdeckt: die astrale Markierung: Kleine, in unserem Sonnensystem verstreute Markierungen, mit denen Signale aus dem Kosmos empfangen werden können, sind defekt und machen alle Teleskope und verschiedene Instrumente blind. Diese sind deaktiviert und es ist nicht möglich, sie aus der Ferne wieder zu aktivieren.

Wir brauchen Ihre Hilfe! Astroforscher, Ihre Mission, wenn Sie sie annehmen: Finden Sie alle Markierungen und scannen Sie sie mit Ihren Astralsucher. Jede aktivierte Markierung bringt uns der Wiederherstellung des Signals einen Schritt näher. Aber Vorsicht: Einige von ihnen könnten beschädigt sein. Sie müssen also gut beobachten, nachdenken und präzise arbeiten, um erfolgreich zu sein.

Folgende Schritte sind zu beachten:

- 1. **Lokalisieren Sie die Markierungen, die auf dem Spielfeld verstreut sind.** Augen auf und folgen Sie den Hinweisen.
- 2. **Scannen Sie jede Markierung mit Ihrem Astralsucher.** Ein Licht- und Tonsignal bestätigt die Aktivierung.
- 3. **Stellen Sie das komplette Signal wieder her.** Sobald alle Markierungen aktiviert sind, ist das Observatorium endlich wieder mit dem Weltraum verbunden.

Achtung, die Zeit läuft ab, bevor die Störung irreversibel wird! Halten Sie also Ihre Astralsucher bereit und verlieren Sie keine Sekunde!

# Gebrauchsanweisung

## **astralvisier**

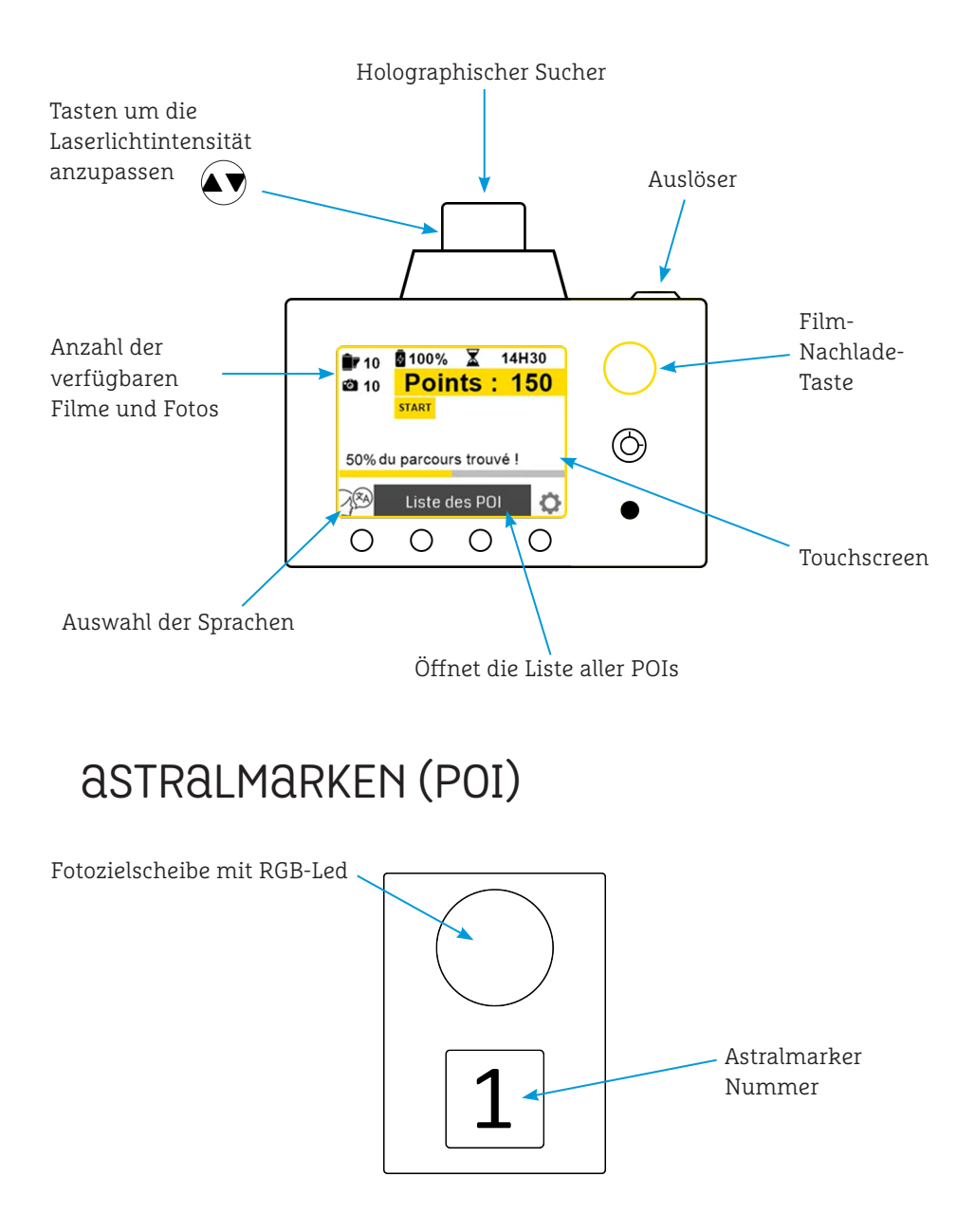

### **LEITFADEN FÜR ASTRO-EXPLORER** AB FÜR EIN ABENTEUR UM DEN OFXB ZU RETTEN!

- 1. Drücken Sie "**START**" auf dem Touchscreen, um die Mission zu beginnen.
- 2. Drücken Sie "**POI-Liste**" um eine Liste aller Marken zu erhalten.
- Wählen den Marker aus, den Sie suchen möchten, und drücken Sie dann ">>>".
  Ein QR-Code wird auf dem Bildschirm angezeigt. Scannen Sie diesen, um alle Informationen über den Standort des POI zu erhalten.
- 4. Folge den Hinweisen und finde es.
- 5. Sobald Sie es gefunden haben, nähern Sie sich, zielen Sie mit dem Laser auf das Ziel und drücken Sie den Auslöser, um die Herausforderung zu starten. Zur Hilfe können Sie die Intensität des Lasers erhöhen, den Sie im Sucher sehen.
- 6. Das Marker-Ziel beginnt dann, grüne und rote Lichter auszusenden. Zielen Sie darauf und drücken Sie den Auslöser, wenn das Licht grün ist. Achtung, wenn Sie ein rotes Licht berühren, verlieren Sie Punkte!
- 7. Die Herausforderung endet, wenn der Marker kein Licht mehr ausstrahlt. Eine Frage erscheint dann auf dem Bildschirm des Geräts. **Beantworten Sie sie über den Touchscreen.**
- 8. Suche die anderen Marker und absolvieren Sie die Herausforderungen für jeden von ihnen.
- Nachdem Sie die Frage des letzten Markers beantwortet haben, endet das Spiel automatisch. Ein QR-Code wird generiert. Scannen Sie diesen und geben Sie Ihre Daten ein, um an der Online-Wertung teilzunehmen.
- Vergessen Sie nicht, die Anzahl der verfügbaren Fotos zu überprüfen. Wenn sie auf Null ist, müssen Sie den Film nachladen, indem Sie die Nachlade-Taste drücken.

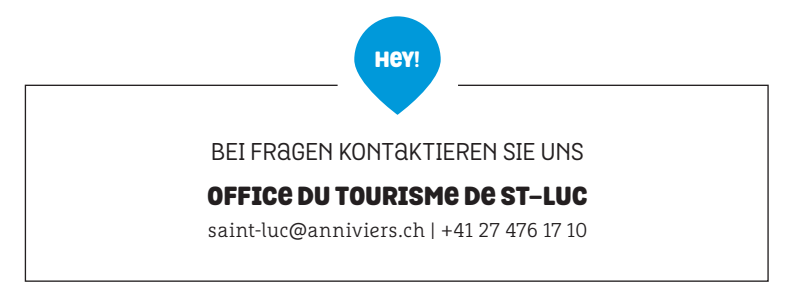